## **Uninstall BrightWork 365**

## Caution

- Removing a Solution or an Environment **deletes all** the associated data. This should be done with extreme caution.
- You need to be a Power Platform Administrator to carry out these steps.

You have two options to remove BrightWork 365 from your Power Platform tenant:

- Delete the BrightWork 365 environment
- Delete the BrightWork 365 solution and any other associated solutions

## **Delete the BrightWork 365 Environment**

The easiest way to remove BrightWork 365 from your Power Platform tenant is to delete the environment into which BrightWork 365 is installed.

To delete the BrightWork 365 Environment:

- 1. Login to https://admin.powerplatform.microsoft.com/environments and select the environment into which you installed BrightWork 365.
- 2. Expand the ... menu and click Delete.

| nvironments            |                       |       |               |
|------------------------|-----------------------|-------|---------------|
| Environment            | Туре                  | State | Region        |
| Contoso BrightWork 365 | ··· Sandbox           | Ready | United States |
|                        | Deselect              | Ready | United States |
|                        | Settings              | Ready | United States |
|                        | Resources >           | Ready | Europe        |
|                        | Convert to production | Ready | United States |
|                        | Backups >             | Ready | United States |
|                        | Copy                  | Ready | United States |
|                        | Delete                | Ready | United States |
|                        | History               | Ready | United States |
|                        | ··· Production        | Ready | United States |

3. Enter the environment name and click Confirm.

| Delete environment Contoso BrightWork 365? $	imes$                                                                                                    | 05/         |  |  |  |
|----------------------------------------------------------------------------------------------------|-------------|--|--|--|
| Its resources and backups will be deleted, including:<br>• Dataverse (bw365-upgradetest.crm.dynamics.com/) apps and data<br>• 1 PowerApps apps<br>• 31 flower |             |  |  |  |
|                                                                                                    |             |  |  |  |
| Enter the environment name, Contoso BrightWork 365, to confirm                                                                                                | 09/         |  |  |  |
| Contoso BrightWork 365                                                                                                    |             |  |  |  |
| Confirm                                                                                                    | 09/(<br>06/ |  |  |  |

## **Delete the BrightWork 365 Solution**

If you want to keep the environment, you can delete the BrightWork 365 solution from the environment. If you have a custom managed solution for BrightWork 365 on top of the main BrightWork 365 solution, you must delete the custom managed solution first.

To delete the BrightWork 365 solution:

- 1. Login to https://make.preview.powerapps.com/ and select the environment into which you installed BrightWork 365 from the environment switcher in the top right.
- 2. Select the BrightWork 365 Solution, expand the --- menu and click Delete.

| ٢ | BrightWork 365          | BrightWork365                          | 1 week ago |
|---|-------------------------|----------------------------------------|------------|
|   | Power Apps Checker Base | 🖉 Edit                                 | 1 week ago |
|   | Power Apps Checker      | 🔟 Delete                               | 1 week ago |
|   | Contextual Help Base    | → Export solution  → Show dependencies | 1 week ago |

3. Click Delete to confirm that you want to delete the solution.

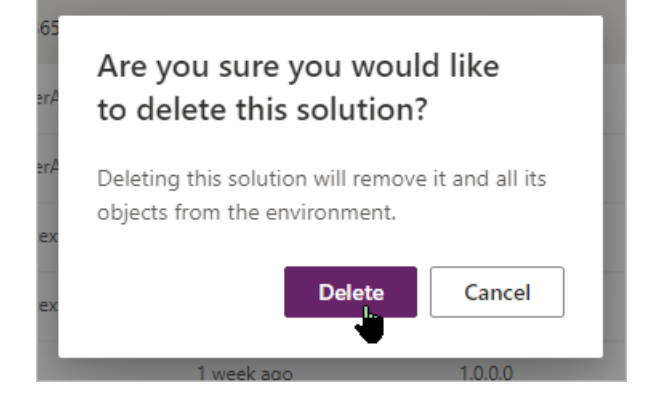